## TBS6905 User Guide

## Dear Customers,

Thank you so much for using TBS products. TBS6905 is a PCI Express TV tuner card that supports multiple digital TV standards, including DVB-S2/S, which makes a switchover between different digital TV signals more convenient. Furthermore, with built-in Common Interface that allows insertion of CAM and smartcard for pay TV, it becomes your best choice to watch/record digital cable HD TV on PC.

In order to use this item correctly, please read this user manual carefully at the beginning.

### 1. Hardware Installation

1.1 Install TBS TV Tuner Card

Power off the computer, remove computer cover and take out cover panel of PCI-e slot in which you want to put the card. Insert the card in **PCI-e slot** and fix card bracket with screw. Make sure the card fit in PCI-e slot tightly. Then put back computer cover.

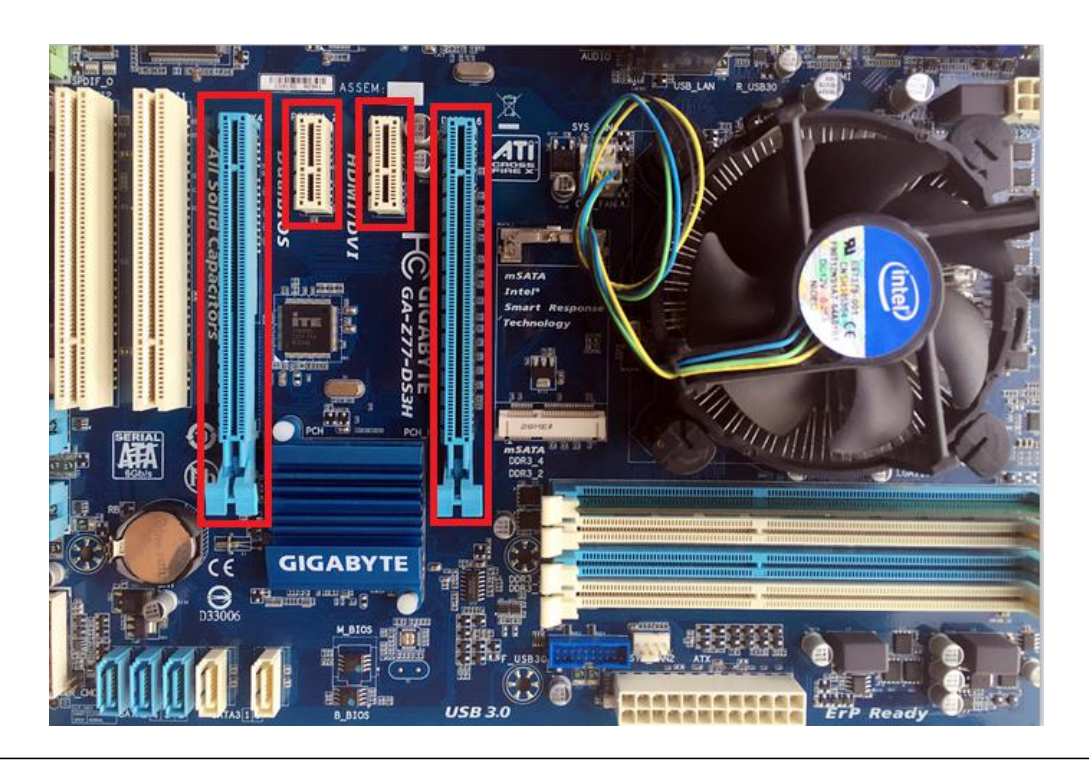

#### Attention:

① When turn off the computer, please do not touch the PC internal components especially the CPU and VGA chip, which has a high temperature with a risk of burns.

<sup>②</sup> Please be sure to see the manual of PC and peripheral equipment.

1.2 Connect TV Signal Cable to the TV Tuner Card on Your PC

Please make sure you properly connect the TV signal to the TV tuner on computer in case of the damage to antenna device. The following TBS6905 TV Signal Table is for your reference.

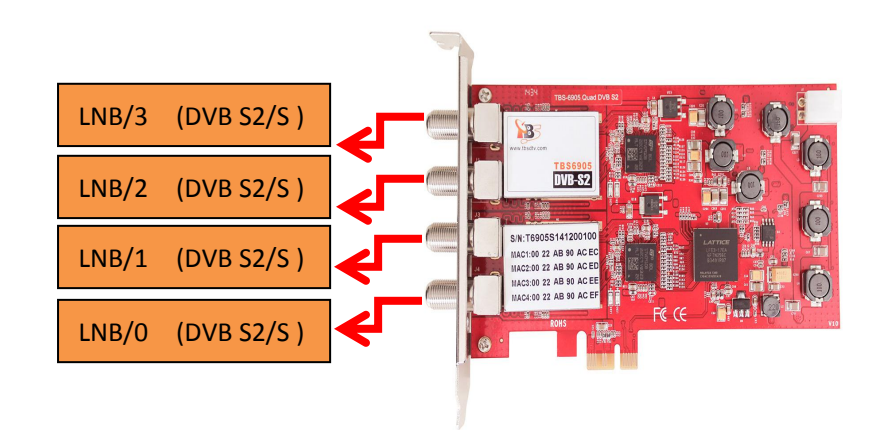

## 2. windows driver installation

2.1 Start your PC and jump to "Computer Management". There will pop up a notice "Failed to install the device driver" if you use Windows 7 operating system.

In order to install the driver successfully, you have to do as the prompts step by step. Then you can check the TBS TV tuner hardware device ID as follows: Open "Computer Management", click "Other devices", finally choose and double click the right hardware device for more details.

Please kindly see the following screenshot for your reference.

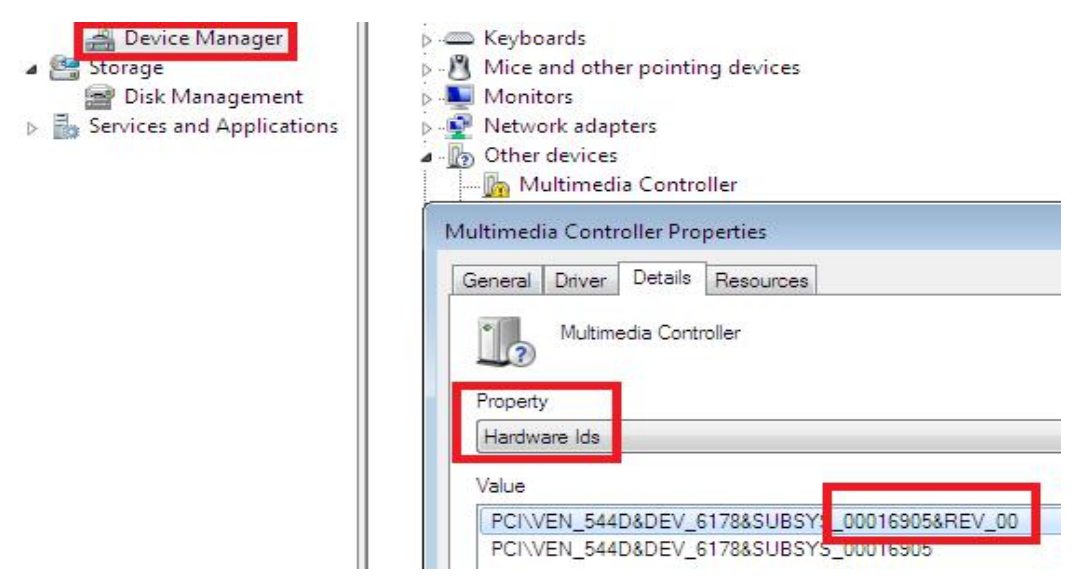

TBS6905 Multi Standard Tuner Card User Guide

2. 2 Download TBS6905 Windows Driver from Our Website (See screenshot below) <u>http://www.tbsiptv.com/tbs6905--dvb-s2-quad-tuner-pcie-card?search=6905</u>

|  |  |   | Qty  | 1            |      |
|--|--|---|------|--------------|------|
|  |  | > | ♥ Ad | dd to Wish I | List |
|  |  |   |      |              |      |

- 2) download and then unzip TBS 6905 Windows driver
- 3 ) Click "TBS\_6905\_driver\_setup", and then a new window will pop

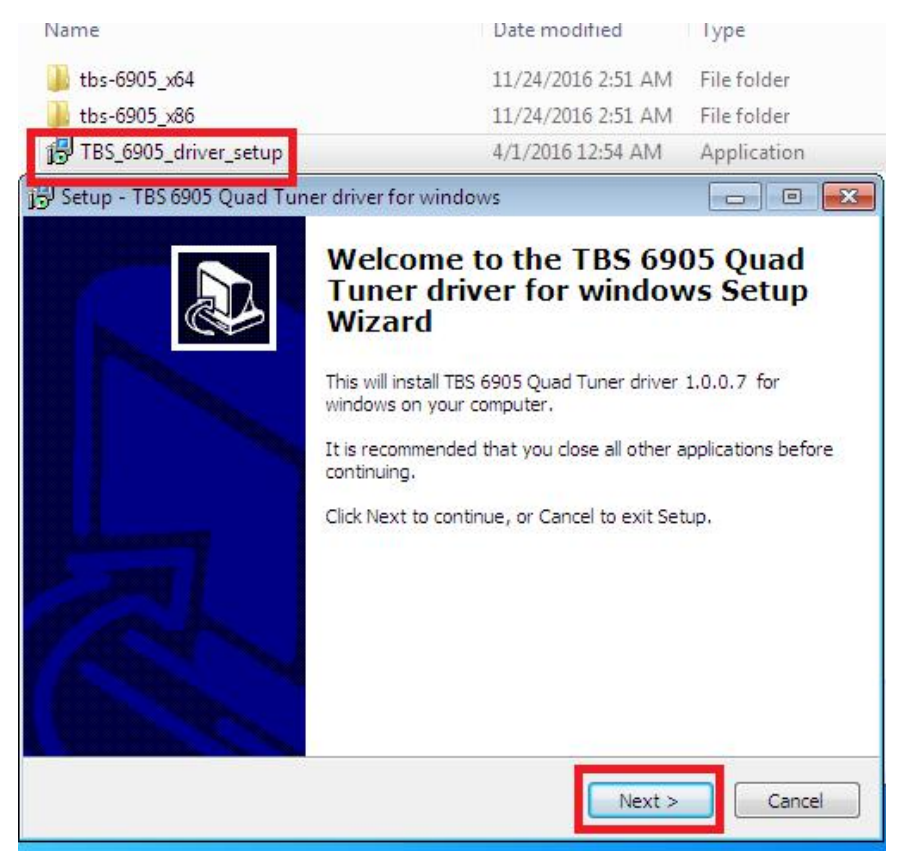

4) If the quick installation fails to try to manually install, open the drive compression package, according to their own system, copy the drive path (see below)

| Favorites Name        | Cut -                                                                                              |
|-----------------------|----------------------------------------------------------------------------------------------------|
| Desktop 🗮 dpinst      | Paste                                                                                              |
| Recent Places tbs6905 | Select All                                                                                         |
| Libraries             | Right to left Reading order<br>Show Unicode control characters<br>Insert Unicode control character |

5) Open the device manager, to drive the manual update (see below)

| 🚔 Device Manager          | Mice and other pointing devices |                           |  |  |
|---------------------------|---------------------------------|---------------------------|--|--|
| Storage                   | 🛛 🕞 🛄 Monitors                  |                           |  |  |
| 🚟 Disk Management         | 👂 🕎 Network adapters            |                           |  |  |
| Services and Applications | a - 🚺 Other device              | 25                        |  |  |
|                           | - 📠 Multime                     | dia Controller            |  |  |
|                           | - PCI Si                        | Update Driver Software    |  |  |
|                           | 🚹 Unkno                         | Disable                   |  |  |
|                           | i 🜆 Unkno<br>⊳ . 💷 Portable [   | Uninstall                 |  |  |
|                           | Ports (CO                       | Scan for hardware changes |  |  |
|                           | Sound, vi                       | Properties                |  |  |
|                           | Sustan davis                    |                           |  |  |

How do you want to search for driver software?

Search automatically for updated driver software Windows will search your computer and the Internet for the latest driver software for your device, unless you've disabled this feature in your device installation settings.

Browse my computer for driver software Locate and install driver software manually.

Cancel

| 🕒 🗕 Update Driver Software - Mu               | ultimedia Controller                 | ×                 |
|-----------------------------------------------|--------------------------------------|-------------------|
| Browse for driver softwa                      | re on your computer                  |                   |
| Search for driver software in this            | location:                            |                   |
| hangweihua\Desktop\release-v                  | vin10-driver-20170323\tbs-6905_x86 👻 | Browse            |
| Include subfolders                            | Undo                                 |                   |
|                                               | Cut                                  |                   |
|                                               | Copy                                 |                   |
|                                               | Paste                                |                   |
|                                               | Delete                               |                   |
| Let me pick from<br>This list will show insta | Select All                           | r<br>d all driver |
| software in the same ci                       | Right to left Reading order          |                   |
|                                               | Show Unicode control characters      |                   |
|                                               | Insert Unicode control character     | •                 |
|                                               | Open IME                             |                   |
|                                               | Reconversion                         | Next Cancel       |

| rout         | ) 🗓 Update Driver Software - Multimedia Controller                                                                                                    |
|--------------|----------------------------------------------------------------------------------------------------|
| ions         | Installing driver software                                                                                                    |
| Wind<br>Woul | d you like to install this device software?                                                                                                    |
| 0            | Name: TBS DTV Sound, video and game controller<br>Publisher: SHENZHEN TURBOSIGHT TECHNOLOGY CO,.LTD                                                                                                    |
| V A<br>T     | ways trust software from "SHENZHEN<br>JRBOSIGHT TECHNOLOGY CO, LTD".<br>bu should only install driver software from publishers you trust. <u>How can I decide which device software is safe to</u><br>stall? |
|              |                                                                                                    |

#### 5 ) Click "Next" "Install" "Finish" to complete installation

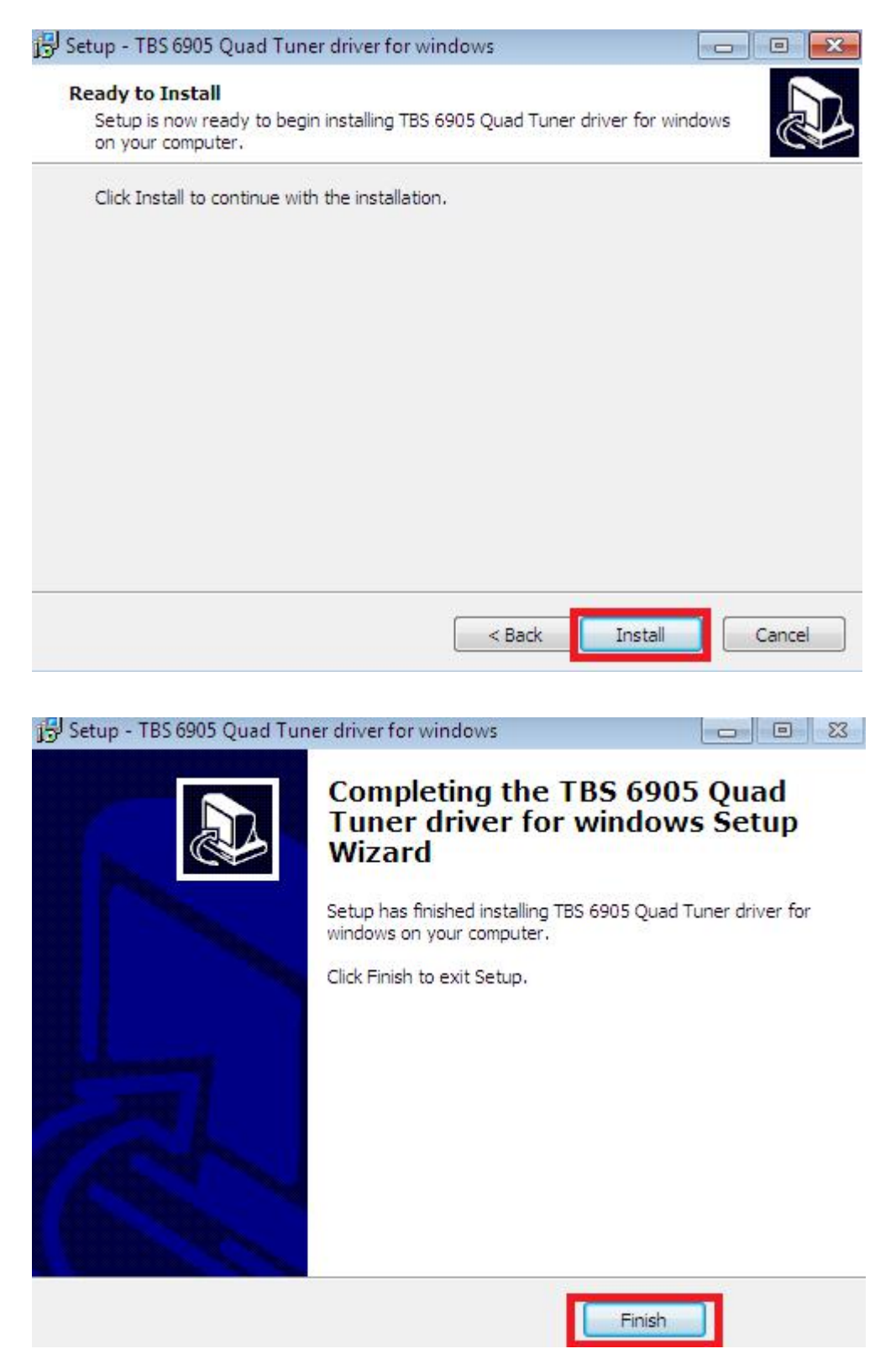

TBS6905 Multi Standard Tuner Card User Guide

6) To verify if driver was correctly installed: Choose "My Computer", right click and choose "System Properties" to pop up "System Properties" windows, click "Hardware"  $\rightarrow$  "Device Manager". Then click "+"in front of "Sound, video and game controllers". If you can see "TBS6905 Dual BDA Tuners" that means you do have installed driver correctly. Just display as below:

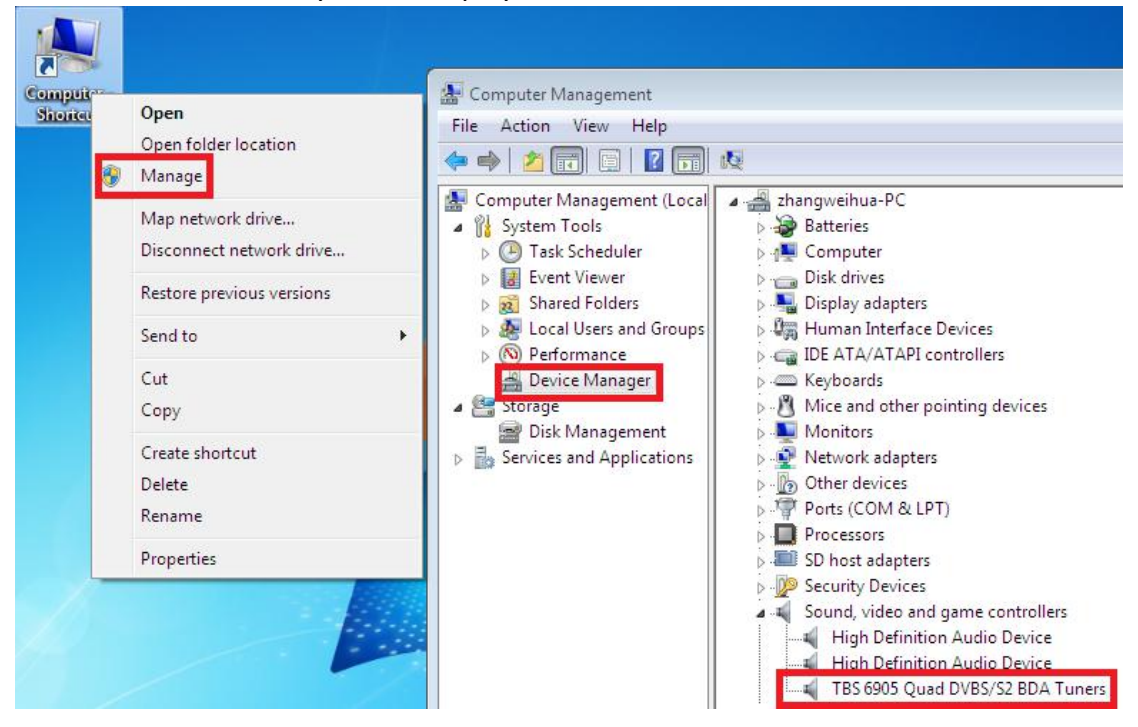

## **3.Play Software Installation**

To enjoy satellite TV on PC or record video, you still need to install player software and right set the search parameters. The above series of TBS TV tuner Card is compatible with a lot of software like TBSViewer, DVBDream, ProgDVB etc.

Here is a link is for downloading Player software. Fordetailed installation instructions, see its Software Installation Instructions.

http://www.tbsiptv.com/index.php?route=product/download&path=6

Moreover, you can check some Video Guide on the following link: <u>https://www.youtube.com/user/buydvb/videos</u>

#### ATTENTION:

(1)In some case, the card can not be detected by your PC, you can't see the device in Device manager, please try to change a PCIe slot and try again; or the golden finger is oxidized in the air, clear it by an eraser and try. (2)Don't insert or pull the card out directly when your computer is working of

②Don't insert or pull the card out directly when your computer is working, ot herwise it will damage your tuner card.

# 4. Linux open source drive installation

4.1 Reboot your computer and then enter the operating system webui, right click to open "Terminal", input the command "sudo-s" and Ubuntu default password; finally you will get access to the operating system.

4.2 # lspci -vvv | grep 6905 (This command detects whether there is "Device 6905",

displaying as the following webui. )

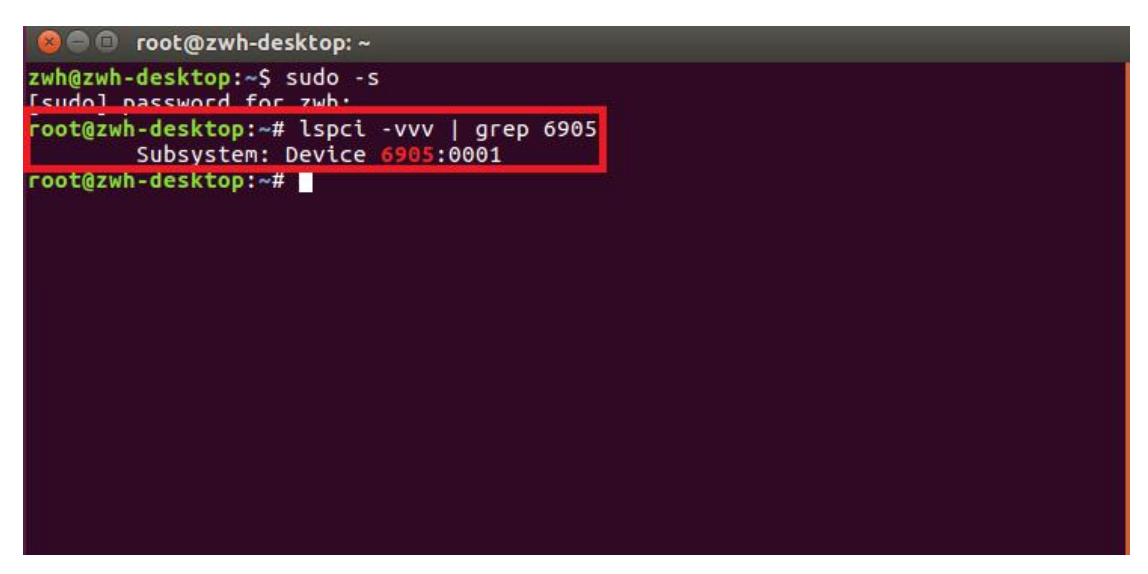

4.3 Set up a directory named "tbsdriver". Here takes saving the directory on the desktop as an example.

# mkdir tbsdriver (See screenshot below.)

```
xtream@xtream-To-be-filled-by-O-E-M:~$ sudo -s
[sudo] password for xtream:
root@xtream-To-be-filled-by-O-E-M:~# mkdir tbsdriver
root@xtream-To-be-filled-by-O-E-M:~#
```

4.4 Execute the command and install "git" package. (See screenshot below.)# apt-get install git

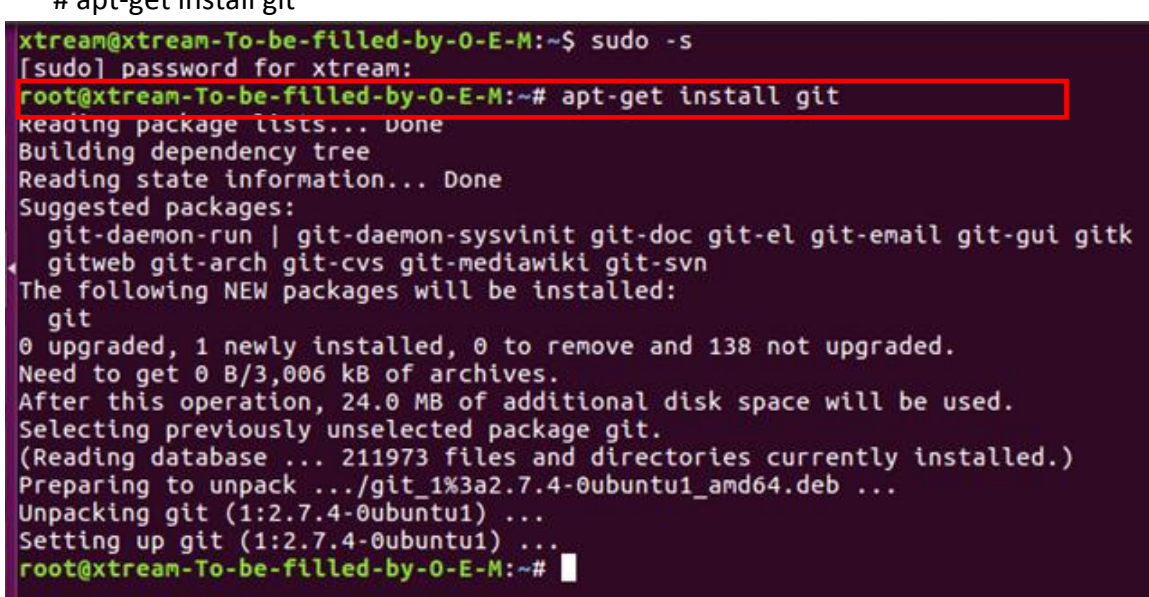

4.5 Enter the directory of "tbsdriver", and then download "media build" and "media" files. (See the following screenshot.)

# git clone <a href="https://github.com/tbsdtv/media\_build.git">https://github.com/tbsdtv/media\_build.git</a>

# git clone --depth=1 https://github.com/tbsdtv/linux\_media.git -b latest ./media

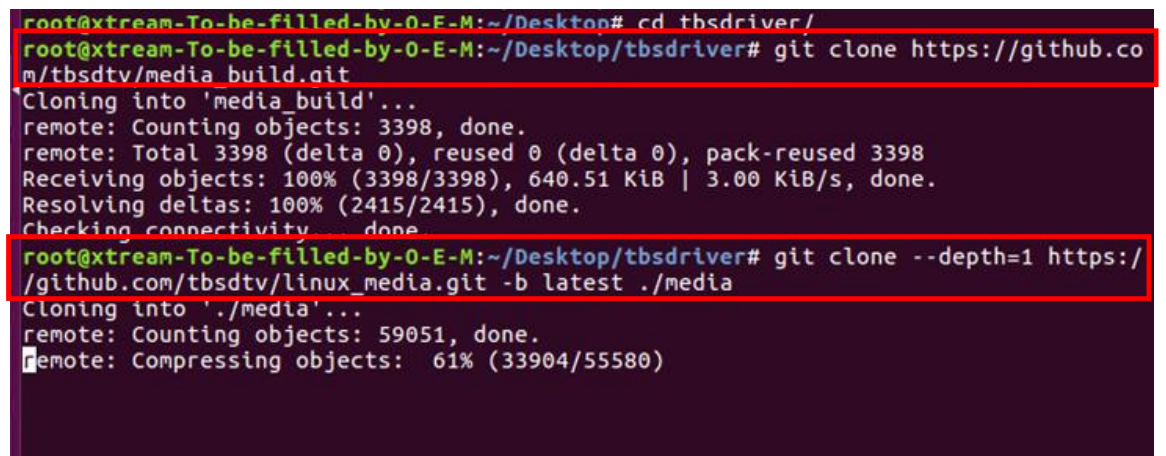

4.6 Enter the directory of "media build", execute "make dir DIR=../media" as the following screenshot.

# make dir DIR=../media

|   | root@xtream-To-be-filled-by-O-E-M:~/Desktop/tbsdriver# ls                               |
|---|-----------------------------------------------------------------------------------------|
|   | root@xtream-To-be-filled-by-O-E-M:~/Desktop/tbsdriver# cd media_build/                  |
|   | root@xtream-To-be-filled-by-O-E-M:~/Desktop/tbsdriver/media_build# make dir DIR=/media  |
|   | make -C linux/ dir DIR="//media"                                                        |
|   | make[1]: Entering directory '/home/xtream/Desktop/tbsdriver/media_build/linux'          |
|   | rm -rf drivers firmware include sound .patches_applied .linked_dir .git_log.md5 git_log |
|   | Searching in//media/Makefile for kernel version.                                        |
|   | ./use_dir.pl//media                                                                     |
|   | sync file: firmware/av7110/Boot.S                                                       |
|   | sync file: include/uapi/linux/media-bus-format.h                                        |
|   | sync file: include/uapi/linux/v4l2-dv-timings.h                                         |
|   | sync file: include/linux/fence.h                                                        |
|   | sync file: include/linux/compiler-gcc.h                                                 |
|   | sync file: include/linux/dma-buf.h                                                      |
|   | sync file: sound/pci/bt87x.c                                                            |
|   | sync file: include/uapi/linux/videodev2.h                                               |
|   | sync file: firmware/ttusb-budget/dspbootcode.bin.ihex                                   |
|   | sync file: include/linux/cec-funcs.h                                                    |
|   | sync file: include/trace/events/vb2.h                                                   |
|   | sync file: include/sound/aci.h                                                          |
|   | sync file: include/uapi/linux/usb/video.h                                               |
|   | sync file: firmware/cpia2/stv06/2_vp4.bin.thex                                          |
|   | sync file: include/linux/ti_wilink_st.h                                                 |
| 1 | sync file: include/linux/pci_ids.h                                                      |

4.7 # make distclean (See screenshot below.)

```
root@xtream-To-be-filled-by-O-E-M:~/Desktop/tbsdriver/media_build# make distclean
make -C /home/xtream/Desktop/tbsdriver/media build/v4l distclean
make -C firmware clean
make[2]: Entering directory '/home/xtream/Desktop/tbsdriver/media_build/v4l/firmw
are'
rm -f ihex2fw
rm -f vicam/firmware.fw ttusb-budget/dspbootcode.bin cpia2/stv0672_vp4.bin av7110
/bootcode.bin
re'
rm -f .version .*.o.flags .*.o.d *.mod.gcno Makefile.media \
       Kconfig Kconfig.kern .config .config.cmd .myconfig \
.kconfig.dep
rm -rf .tmp_versions .tmp*.ver .tmp*.o .*.gcno
rm -f scripts/lxdialog scripts/kconfig
make -C firmware distclean
make[2]: Entering directory '/home/xtream/Desktop/tbsdriver/media_build/v4l/firmw
are'
rm -f ihex2fw
rm -f vicam/firmware.fw ttusb-budget/dspbootcode.bin cpia2/stv0672_vp4.bin av7110
/bootcode.bin
```

4.8 # make - j4

root@xtream-To-be-filled-by-O-E-M:~/Desktop/tbsdriver/media\_build# make -j4 make -c /home/xtream/uesktop/tbsdriver/media\_build/v4i
make[1]: Entering directory '/home/xtream/Desktop/tbsdriver/media\_build/v4l'
No version yet, using 4.7.0-040700rc3-generic scripts/make\_makefile.pl make[2]: Entering directory '/home/xtream/Desktop/tbsdriver/media\_build/linux' Updating/Creating .config make[2]: Entering directory '/home/xtream/Desktop/tbsdriver/media\_build/linux' Syncing with dir ../../media Syncing with dir ../../media Applying patches for kernel 4.7.0-040700rc3-generic patch -s -f -N -p1 -i ../backports/api\_version.patch
patch -s -f -N -p1 -i ../backports/pr\_fmt.patch
make[3]: Entering directory '/home/xtream/Desktop/tbsdriver/media\_build/linux' Unapplying patches patch -s -f -R -p1 -i ../backports/api\_version.patch make[3]: Leaving directory '/home/xtream/Desktop/tbsdriver/media\_build/linux'
Applying patches for kernel 4.7.0-040700rc3-generic patch -s -f -N -p1 -i ../backports/api\_version.patch
patch -s -f -N -p1 -i ../backports/pr\_fmt.patch 1 out of 1 hunk FAILED -- saving rejects to file drivers/media/platform/s3c-camif /camif-core.c.rej 1 out of 1 hunk FAILED -- saving rejects to file drivers/media/platform/s3c-camif /camif-regs.c.rej

#### 4.9 # make install (See screenshot below.)

root@xtream-To-be-filled-by-0-E-M:~/Desktop/tbsdriver/media\_build# make install
make -C /nome/xtream/Desktop/tbsdriver/media\_build/v41 instatu
make[1]: Entering directory '/home/xtream/Desktop/tbsdriver/media\_build/v41'
-e
Installing /lib/modules/4.7.0-040700rc3-generic/kernel/mm files:
frame\_vector.ko
Removing obsolete files from /lib/modules/4.7.0-040700rc3-generic/kernel/drivers/media/dvb/firewire:
Removing obsolete files from /lib/modules/4.7.0-040700rc3-generic/kernel/drivers/media/common/tuners:
Removing obsolete files from /lib/modules/4.7.0-040700rc3-generic/kernel/drivers/media/dvb/ttpci:
Removing obsolete files from /lib/modules/4.7.0-040700rc3-generic/kernel/drivers/media/dvb/ttpci:
Removing obsolete files from /lib/modules/4.7.0-040700rc3-generic/kernel/drivers/media/dvb/ttpci:
Removing obsolete files from /lib/modules/4.7.0-040700rc3-generic/kernel/drivers/media/dvb/ttpci:
Removing obsolete files from /lib/modules/4.7.0-040700rc3-generic/kernel/drivers/media/dvb/bt8xx:
Removing obsolete files from /lib/modules/4.7.0-040700rc3-generic/kernel/drivers/media/video/cx18:
Removing obsolete files from /lib/modules/4.7.0-040700rc3-generic/kernel/drivers/media/video/cx18:
Removing obsolete files from /lib/modules/4.7.0-040700rc3-generic/kernel/drivers/media/video/hdpvr:
Removing obsolete files from /lib/modules/4.7.0-040700rc3-generic/kernel/drivers/media/video/hdpvr:
Removing obsolete files from /lib/modules/4.7.0-040700rc3-generic/kernel/drivers/media/video/hdpvr:
Removing obsolete files from /lib/modules/4.7.0-040700rc3-generic/kernel/drivers/media/video/hdpvr:
Removing obsolete files from /lib/modules/4.7.0-040700rc3-generic/kernel/drivers/media/video/hdpvr:
Removing obsolete files from /lib/modules/4.7.0-040700rc3-generic/kernel/drivers/media/video/hdpvr:

4.10 Install "firmware" and execute the following command. Please save the file in your favorite directory, and then unzip the file to "lib/firmwares" directory as the below screenshot.

1) Execute #wget http://www.tbsdtv.com/download/document/linux/tbs-tun er-firmwares\_v1.0.tar.bz2

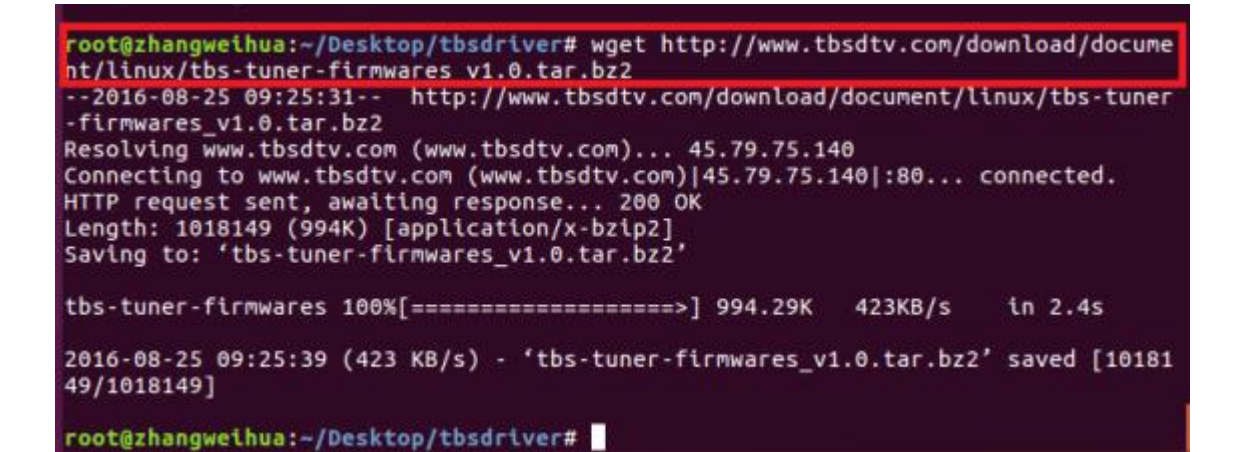

2) #tar jxvf tbs-tuner-firmwares\_v1.0.tar.bz2 -C /lib/firmware/ ( See screenshot below.)

| 🔘 🗇 😳 root@zhangweihua: -/Desktop/tbsdriver                                                                  |  |
|----------------------------------------------------------------------------------------------------|--|
| <pre>root@zhangweihua:~/Desktop/tbsdriver# tar jxvf tbs-tuner-firmwares_v1.0.tar.bz2 -C /lib/firmware/</pre> |  |
| dvb-demod-drxk-pctv.fw                                                                                       |  |
| dvb-demod-mn88472-02.fw                                                                                      |  |
| dvb-demod-mn88473-01.fw                                                                                      |  |
| dvb-demod-si2168-01.fw                                                                                       |  |
| dvb-demod-si2168-02.fw                                                                                       |  |
| dvb-demod-si2168-a20-01.fw                                                                                   |  |
| dvb-demod-si2168-a30-01.fw                                                                                   |  |
| dvb-demod-si2168-b40-01.fw                                                                                   |  |
| dvb-demod-si2183-b60-01.fw                                                                                   |  |
| dvb-fe-bcm3510-01.fw                                                                                         |  |
| dvb-fe-cx24116.fw                                                                                            |  |
| dvb-fe-cx24117.fw                                                                                            |  |
| dvb-fe-drxj-mc-1.0.8.fw                                                                                      |  |
| dvb-fe-drxj-mc-vsb-1.0.8.fw                                                                                  |  |
| dvb-fe-drxj-mc-vsb-qam-1.0.8.fw                                                                              |  |
| dvb-fe-ds3000.fw                                                                                             |  |
| dvb-fe-ds300x.fw                                                                                             |  |
| dvb-fe-ds3103.fw                                                                                             |  |
| dvb-fe-mxl5xx.fw                                                                                             |  |
| dvb-fe-or51132-qam.fw                                                                                        |  |
| dvb-fe-or51132-vsb.fw                                                                                        |  |
| dub fa arF1211 fu                                                                                            |  |

4.11 Execute all the above commands, you should have successfully completed installation. Reboot your computer and input the following commands to detect if you have done it.

# reboot

# dmesg | grep frontend

| -oot@zwh-desktop:~# dmesg   grep frontend  |                                     |
|--------------------------------------------|-------------------------------------|
| 4.242673] TBSECP3 driver 0000:02:00.0:     | DVB: registering adapter 0 frontend |
| ) (TurboSight TBS 6905 DVB-S/S2 )          |                                     |
| 4.373310] TBSECP3 driver 0000:02:00.0:     | DVB: registering adapter 1 frontend |
| ) (TurboSight TBS 6905 DVB-S/S2 )          |                                     |
| 4.499850] TBSECP3 driver 0000:02:00.0:     | DVB: registering adapter 2 frontend |
| ) (TurboSight TBS 6905 DVB-S/S2 )          |                                     |
| 4.620127] TBSECP3 driver 0000:02:00.0:     | DVB: registering adapter 3 frontend |
| ) (TurboSight TBS 69 <u>0</u> 5 DVB-S/S2 ) |                                     |
| rooτ@zwn-aesktop:~#                        |                                     |
|                                            |                                     |
|                                            |                                     |
|                                            |                                     |
|                                            |                                     |

5. If you would like to get latest source program, please enter the "tbsdriver /media" directory and execute the following commands to update the drivers. (See the commands below.)

- # cd media
- # git remote update
- # git pull
- # cd ../media\_build
- # git remote update
- # git pull
- # make
- # sudo make install
- # reboot

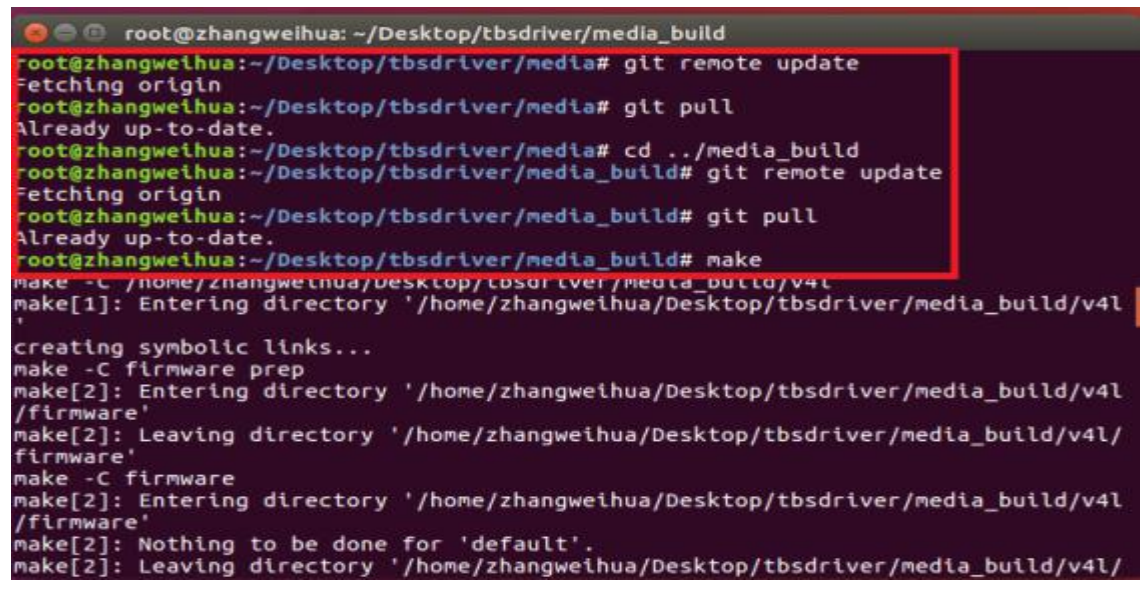

## 6. Use dvblast under Linux Operational Environment

- 6.1 Connect Satellite Cable to LNB
- 6.2 Lock TV Channels from DVB-S Signal. (See screenshot below.)
   (LNB 0) dvblast -f 12538000 -s 41250000 -v 13 -a 0

```
w root@zwh-desktop:~
zwh@zwh-desktop:~$ sudo -s
[sudol password for zwh:
root@zwh-desktop:~# dvblast -f 12538000 -s 41250000 -v 13 -a 0
DVBLast 3.1 (glt-3.0-6-gl79t049-dirty)
warning: restarting
debug: compiled with DVB API version 5.10
debug: using DVB API version 3.0
debug: Frontend "TurboSight TBS 6905 DVB-S/S2 " supports:
debug: frequency min: 950000, max: 2150000, stepsize: 0, tolerance: 0
debug: symbolrate min: 1000000, max: 70000000, tolerance: 0
debug: compilities:
(LNB 1) dvblast -f 12538000 -s 41250000 -v 13 -a 1
```

```
(LNB 2) dvblast -f 12538000 -s 41250000 -v 13 -a 2
(LNB 3) dvblast -f 12538000 -s 41250000 -v 13 -a 3
```

6.3 Lock TV Channels from DVB-S2 Signal. (See screenshot below.) (LNB 0) # dvblast -f 12660000 -s 45000000 -v 13 -m psk 8 -a 0

(LNB 1) # dvblast -f 12660000 -s 45000000 -v 13 -m psk\_8 -a 1 (LNB 2) # dvblast -f 12660000 -s 45000000 -v 13 -m psk\_8 -a 2 (LNB 3) # dvblast -f 12660000 -s 45000000 -v 13 -m psk\_8 -a 3

## 7. Tvheadend User Guide

- 7.1 Connect Satellite Cable to LNB
- 7.2 Install Software and Run tvheadend-c (See screenshot below.)

| 😣 🖱 🗊 root@xtream-To-be-filled-by-O | -E-M: ~                                                |
|-------------------------------------|--------------------------------------------------------|
| root@xtream-To-be-filled-by-O-E-M   | :~# tvheadend -C                                       |
| 2010-10-08 09:55:02.110 [ INF0]     | main: Log started                                      |
| 2016-10-08 09:55:02.111 [ INFO]     | http: Starting HTTP server 0.0.0.0:9981                |
| 2016-10-08 09:55:02.111 [ INFO]     | htsp: Starting HTSP server 0.0.0.0:9982                |
| 2016-10-08 09:55:02.111 [ ERROR]    | <pre>satips: usesatip_bindaddr parameter to sele</pre> |
| ct the local IP for SAT>IP          |                                                        |
| 2016-10-08 09:55:02.111 [ ERROR]    | satips: using Google lookup (might block the t         |
| ask until timeout)                  |                                                        |
| 2016-10-08 09:55:02.213 [ INFO]     | config: loaded                                         |
| 2016-10-08 09:55:02.214 [ INF0]     | config: scanfile (re)initialization with path          |
| <none></none>                       |                                                        |
| 2016-10-08 09:55:02.240 [ INF0]     | linuxdvb: adapter added /dev/dvb/adapter1              |
| 2016-10-08 09:55:02.500 [ INFO]     | linuxdvb: adapter 1 setting exlusive flag              |
| 2016-10-08 09:55:02.528 [ INFO]     | linuxdvb: adapter added /dev/dvb/adapter0              |
| 2016-10-08 09:55:02.784 [ INF0]     | linuxdvb: adapter 0 setting exlusive flag              |
| 2016-10-08 09:55:02.784 [ INF0]     | dvr: Creating new configuration ''                     |
| 2016-10-08 09:55:02.785 [ INFO]     | CSA: Using SSE2 128bit parallel descrambling           |
| 2016-10-08 09:55:02.786 [ INFO]     | descrambler: adding CATD 0963 as quick FCM (Sk         |

7.3 Launch Firefox browser, input the IP address of your PC and port number 9981 as below, then you can log in tvheadend configuration webui. (See the following screenshot.)

| 🛛 🗐 🗐 🔲 Tvheadend - Mo        | zilla Firefox          |                    |              |          |        |
|-------------------------------|------------------------|--------------------|--------------|----------|--------|
| 💠 Tvheadend                   | × +                    |                    |              |          |        |
| ( 192.168.8.30:9981           | /extjs.html            |                    |              |          |        |
| Electronic Program Guide      | Digital Video Recorder | Configuration      | 🕑 Status 📗 🌘 | About    | No ver |
| 🔀 General 🦽 Users 🛛 🌆 DV      | /B Inputs 🛗 Channe     | 1/EPG 🛛 🛃 Stream   | C Recording  | 🔐 🖓 Debu | gging  |
| TV adapters K Networks        | 🧔 Muxes 🛛 👿 Serv       | ices 🛛 🐻 Mux Sched | lulers       |          |        |
| 🗟 😋 TV adapters               |                        |                    |              |          | P      |
| 🖃 😋 /dev/dvb/adapter0 [TurboS | ght TBS 6905 DVB-S/S2  | ]                  |              |          |        |
| 🖃 😋 TurboSight TBS 6905 D     | VB-S/S2 : DVB-S #0     |                    |              |          |        |
| Universal LNB only            |                        |                    |              |          |        |
| 🖃 😋 /dev/dvb/adapter1 [TurboS | ight TBS 6905 DVB-S/S2 | 1                  |              |          |        |
| 🖃 🔂 TurboSight TBS 6905 D     | VB-S/S2 : DVB-S #0     |                    |              |          |        |
| 📖 Universal LNB only          |                        |                    |              |          |        |
| 🖃 🔂 /dev/dvb/adapter2 [TurboS | ght TBS 6905 DVB-S/S2  | 1                  |              |          |        |
| 🖃 🔄 TurboSight TBS 6905 D     | VB-S/S2 : DVB-S #0     |                    |              |          |        |
| Wiversal LNB only             |                        |                    |              |          |        |
| 🖃 😋 /dev/dvb/adapter3 [TurboS | ight TBS 6905 DVB-S/S2 | ]                  |              |          |        |
| 🖃 😋 TurboSight TBS 6905 D     | VB-S/S2 : DVB-S #0     |                    |              |          |        |
| 📷 Universal LNB only          |                        |                    |              |          |        |
|                               |                        |                    |              |          |        |

7.4 Log in "Networks", set the right "Network Name" with product model number and required TV signal via LNB, and then save it. (See screenshot below.)

| 🔤 Electronic Program Guide 🛛 📩 Digital Video Recorder | r 🎤 Configuration 💿 Status 🕕          | About No verified |
|-------------------------------------------------------|---------------------------------------|-------------------|
| 🔀 General 🛃 Users 📜 DVB Inputs 🕍 Chan                 | nel / EPG 🛛 🛃 Stream 🗍 🚭 Recording    | Cebugging         |
| TV adapters X Networks Z Muxes Se                     | ervices Mux Schedulers                |                   |
| 🖹 Save 💭 Undo 💟 Add 🥥 Delete   📝 Edit                 | Force Scan                            |                   |
| Network name 🔺                                        |                                       | # Muxes           |
|                                                       | Add DVB-S Network      Basic Settings |                   |
|                                                       | Network name:                         | 6905-0S           |
|                                                       | Pre-defined muxes:                    | Select Pre-defin  |
|                                                       | Orbital position:                     | Select Orbital po |
|                                                       | - Read-only Info                      |                   |
|                                                       | Create Apply                          | ancel             |
|                                                       |                                       |                   |

# 7.5 Log in "Muxes", setup freq. parameters and save it. (See screenshot below.)

| Save Dundo O Add O Dele | Basic Settings       | Table .       |
|-------------------------|----------------------|---------------|
| P Enabled EPC           | can EDG scan:        | Enable (auto) |
|                         | Scan status:         | IDLE          |
|                         | Delivery system:     | DVBS          |
|                         | Frequency (kHz):     | 12538000      |
|                         | Symbol rate (Sym/s): | 41250000      |
|                         | Polarization:        | M             |
|                         | Modulation:          | Select Modul  |
|                         | FEC:                 | AUTO          |
|                         | Rolloff:             | AUTO          |
|                         | Pilot:               | AUTO          |
|                         | PLS mode:            | ROOT          |
|                         |                      |               |

TBS6905 Multi Standard Tuner Card User Guide

7.6 Enter adapters Tv, select the LNB port you want to play, open the TurboSight, and set the reference map to save (See screenshot below.)

| 🔆 General 🔬 Users 📔 DVB Inputs 🛗 Channel / EPG                                                                 | Stream 🚭       | Recording | Debugging |                   |                                               |
|----------------------------------------------------------------------------------------------------|----------------|-----------|-----------|-------------------|-----------------------------------------------|
| 📷 TV adapters 🕺 Networks 🛛 🐲 Muxes 🛛 🔯 Services 🖉                                                              | Mux Schedulers |           |           |                   |                                               |
| 🗃 😋 TV adapters                                                                                                |                |           |           | Parameters        |                                               |
| Gev/dvb/adapter0 [TurboSight TBS 6905 DVB-S/S2 ]     Gev/dvb/adapter0 [TurboSight TBS 6905 DVB-S/S2 : DVB-S #0 |                |           |           | Basic Settings    |                                               |
| Imp Universal LNB only                                                                                         |                |           |           | Enabled:          |                                               |
| [] - [] /dev/dvb/adapter1 [TurboSight TBS 6905 DVB-S/S2 ]     [] - [] /urboSight TBS 6905 DVB-S/S2 : DVB-S #0  |                |           |           | Name:             | TurboSight TBS 6905 DVB-S/S2 : DVB-S #0       |
| imm Universal LNB only                                                                                         |                |           |           | Over-the-air EPG: | V                                             |
| dev/dvb/adapter2 [TurboSight TBS 6905 DVB-S/S2 ]                                                               |                |           |           | Power save:       |                                               |
| Buniversal LNB only                                                                                            |                |           |           | Satellite config: | Advanced (non-universal LNBs, rotors, etc.)   |
| Horological Contraction (TurboSight TBS 6905 DVB-S/S2 ]                                                        |                |           |           | Master tuner:     | Universal LNB only                            |
| BUniversal LNB only                                                                                            |                |           |           | Read-only Info    | 4-Port switch (universal LNB)                 |
|                                                                                                    |                |           |           |                   | Unicable switch (universal LNB, experimental) |
|                                                                                                    |                |           |           |                   | Advanced (non-universal LNBs, rotors, etc.)   |
|                                                                                                    |                |           |           |                   |                                               |
|                                                                                                    |                |           |           |                   |                                               |
|                                                                                                    |                |           |           |                   |                                               |
|                                                                                                    |                |           |           | C Sava            | View level Papia                              |
|                                                                                                    |                |           |           | La Save           | Hei                                           |

7.7 Click Advanced to save the settings in the reference diagram. (See scree nshot below.)

| Electronic Program Guide 🔛 Digital Video Recorder 🧨 Configuration                                                                                                    | About No vermed access (login) Storage space, 100GID/0/1.                                        |
|----------------------------------------------------------------------------------------------------|--------------------------------------------------------------------------------------------------|
| 🌾 General 🛛 🎥 Users 🛛 📔 DVB Inputs 🛛 🎽 Channel / EPG 🛛 🛃 Stream 🛛 🚭 Record                                                                                                    | ling 🔐 Debugging                                                                                 |
| 👼 TV adapters 👔 Networks 🐲 Muxes 🔯 Services 🐻 Mux Schedulers                                                                                                    |                                                                                                  |
| TV adapters       Muxes       Services       Mux Schedulers         TV adapters       //dev/dvb/adapter0 [TurboSight TBS 6905 DVB-S/S2 ]       //dev/dvb/adapter0 [TurboSight TBS 6905 DVB-S/S2 ]         TurboSight TBS 6905 DVB-S/S2 : DVB-S #0       //dev/dvb/adapter1 [TurboSight TBS 6905 DVB-S/S2 ]       //dev/dvb/adapter1 [TurboSight TBS 6905 DVB-S/S2 ]         Image: TurboSight TBS 6905 DVB-S/S2 : DVB-S #0       //dev/dvb/adapter2 [TurboSight TBS 6905 DVB-S/S2 ]       //dev/dvb/adapter2 [TurboSight TBS 6905 DVB-S/S2 ]         Image: TurboSight TBS 6905 DVB-S/S2 : DVB-S #0       //dev/dvb/adapter2 [TurboSight TBS 6905 DVB-S/S2 ]       //dev/dvb/adapter2 [TurboSight TBS 6905 DVB-S/S2 ]         Image: TurboSight TBS 6905 DVB-S/S2 : DVB-S #0       //dev/dvb/adapter3 [TurboSight TBS 6905 DVB-S/S2 ]       //dev/dvb/adapter3 [TurboSight TBS 6905 DVB-S/S2 ]         Image: TurboSight TBS 6905 DVB-S/S2 : DVB-S #0       //dev/dvb/adapter3 [TurboSight TBS 6905 DVB-S/S2 ]       //dev/dvb/adapter3 [TurboSight TBS 6905 DVB-S/S2 ]         Image: TurboSight TBS 6905 DVB-S/S2 : DVB-S #0       //dev/dvb/adapter3 [TurboSight TBS 6905 DVB-S/S2 ]       //dev/dvb/adapter3 [TurboSight TBS 6905 DVB-S/S2 ]         Image: TurboSight TBS 6905 DVB-S/S2 : DVB-S #0       //dev/dvb/adapter3 [TurboSight TBS 6905 DVB-S/S2 ]       //dev/dvb/adapter3 [TurboSight TBS 6905 DVB-S/S2 ]         Image: TurboSight TBS 6905 DVB-S/S2 : DVB-S #0       //dev/dvb/adapter3 [TurboSight TBS 6905 DVB-S/S2 ]       //dev/dvb/adapter3 [TurboSight TBS 6905 DVB-S/S2 ]         Image: TurboSight T | Parameters         Orbital positions:         1         Motor rate (milliseconds/deg):         0 |
|                                                                                                    |                                                                                                  |
|                                                                                                    | Save                                                                                             |

7.8 Click #1 Position, add the settings provided by the network channel, save (See screenshot below.)

| 🔤 Electronic Program Guide 🛛 📩 Digital Video Recorder 🛛 🎤 Configuration 🛛 💿 Status 🛛 🔘 Abou                                                                                                    | t No verified access (login) Storag           | e space: 100GiB/0/112GiB 上午                                                                        |
|----------------------------------------------------------------------------------------------------|-----------------------------------------------|----------------------------------------------------------------------------------------------------|
| 🔀 General 📓 Users 📔 DVB Inputs 🞽 Channel / EPG 🔛 Stream 🛛 🚭 Recording 🚳                                                                                                    | Debugging                                     |                                                                                                    |
| 😹 TV adapters 🛛 🏋 Networks 🛛 🐲 Muxes 🛛 🔯 Services 🛛 🐯 Mux Schedulers                                                                                                    |                                               |                                                                                                    |
| G G TV adapters                                                                                                    | Parameters                                    |                                                                                                    |
| devide adapter of randosgin r h25 dobb 0 VD-3/32 j      TurboSight TBS 6905 DVB-5/32 : DVB-5 #0      Dosition #1      Dosition #1      Do | Enabled:<br>Name:<br>Networks:<br>LNB type:   | <ul> <li>✓</li> <li>Position #1</li> <li>6905-0S</li> <li>✓</li> <li>✓</li> <li>6905-0S</li> </ul> |
| Imp Universal LNB only     Imposition TBS 6905 DVB-S/S2 ]     Imposition TBS 6905 DVB-S/S2 : DVB-S/S2 ]     Imposition TBS 6905 DVB-S/S2 : DVB-S/S2 ]     Imposition TBS 6905 DVB-S/S2 ]                                                                                                    | Switch type:<br>Rotor type:<br>Unicable type: | None<br>None<br>None                                                                               |
| i⊒ 🚰 TurboSight TBS 6905 DVB-S/S2 : DVB-S #0                                                                                                    | Save                                          |                                                                                                    |

7.9 Log in "Networks" and then click "Force Scan" to lock TV channels. ( See screenshot below.)

| 🛞 🗇 回 🛛 Tvheadend - Mozilla Firefox                                                      |                   |                             |                         |
|------------------------------------------------------------------------------------------|-------------------|-----------------------------|-------------------------|
| 💠 Tvheadend × +                                                                          |                   |                             |                         |
| ( ) 192.168.8.30:9981/extjs.html#                                                        |                   | C Q Search                  | ☆                       |
| 🔤 Electronic Program Guide 🛛 📩 Digital Video Recorder 🗍 🥜 Configuration 🖉 Status 🛛 🛞 Abo | ut No verified ac | cess (login) Storage space: | 100GiB/0/112GiB 上午10:53 |
| 🔀 General 🏼 😹 Users 🛛 🍺 DVB Inputs 🛛 🕍 Channel / EPG 🛛 🛃 Stream 🖉 Recording 🧃            | Debugging         |                             |                         |
| TV adapters X Networks X Muxes Services Mux Schedulers                                   |                   |                             |                         |
| 🔓 Save 🥥 Undo 🛛 🥥 Add 🥥 Delete 📝 Edit 🏙 Force Scan                                       |                   |                             |                         |
| Network name 🔺                                                                           | # Muxes           | # Services                  | # Mapped channels       |
| 6905-0S                                                                                  | 2                 | 11                          | 0                       |

7.10 Log in "Services", you can live streaming all the TV programs that you would like to watch in "Map services". (See screenshot below.)

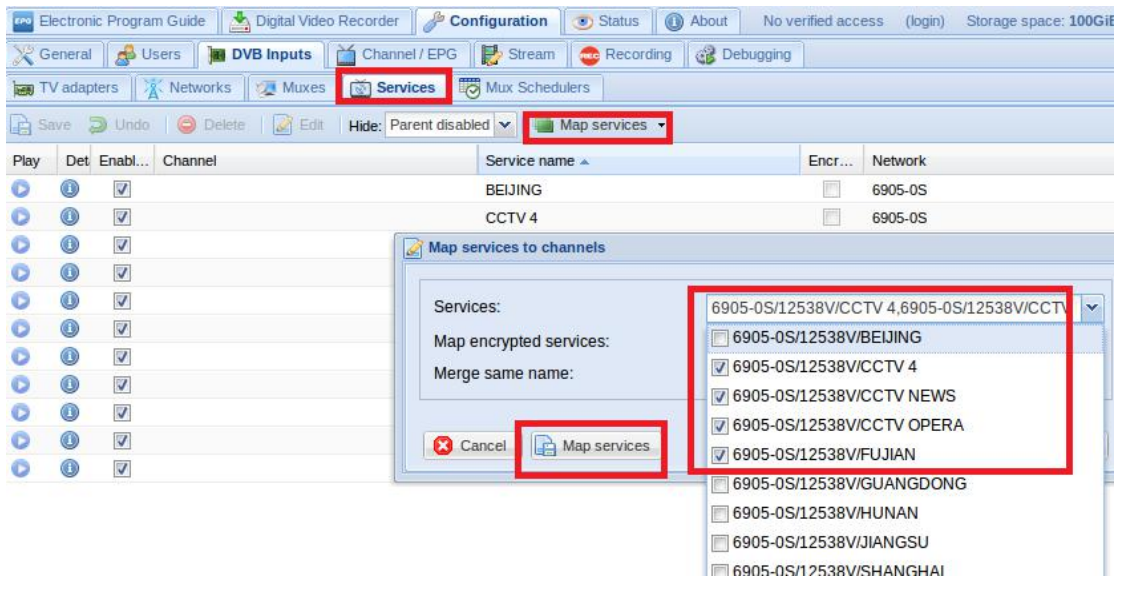

7.11 If you want to work with LNB1 or 3, please set the correct configuration parameters, according to the "7.4-7.10 tyheadend" step.

8. Astra User Guide (Trial version)

- 8.1 Connect Satellite Cable to LNB
- 8.2 Install astra software and run the program. (See screenshot below.)ms

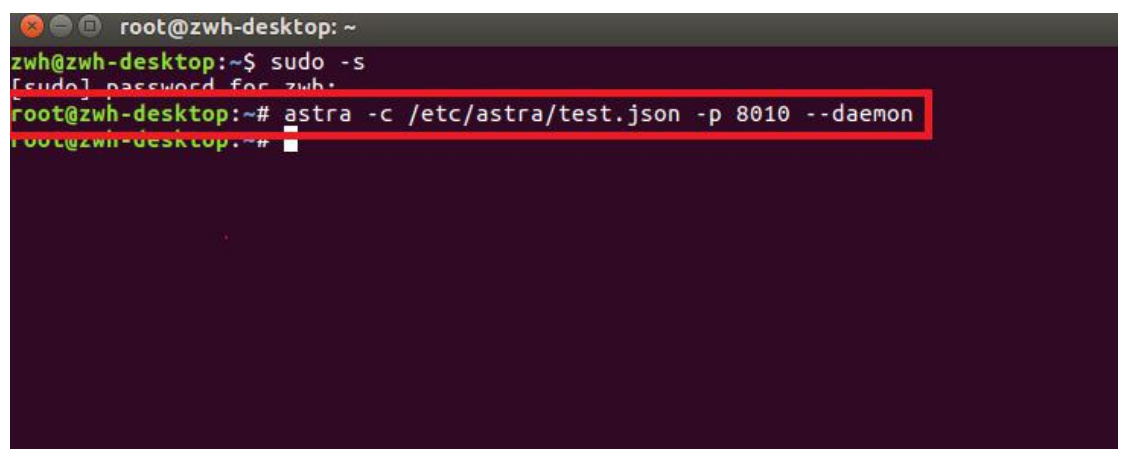

8.3 Open Firefox browser, input the IP address of your PC and port number 8010 as below, then you can log in astra configuration webui. (See the following screenshot.)

| 👂 🗐 🖪 Astı            | ra Control P  | anel - Mozill | a Firefox |          |          |     |
|-----------------------|---------------|---------------|-----------|----------|----------|-----|
| Astra Contr           | ol Panel      | × +           |           |          |          |     |
| <b>(</b> ) ()   192.* | 168.8.30:8010 | )/#/adapter/a | 001       |          |          |     |
| Astra 5.61            | Streams       | Adapters      | Softcam   | Sessions | Settings | Log |

8.4 Create a new "Adapters" and then set the right satellite TV signal and frequency parameters via LNB, finally click "Apply". (See screenshot below.)

| Astra Cont | rol Panel | × +          | 01                                           | C Q Search            |
|------------|-----------|--------------|----------------------------------------------|-----------------------|
| Astra 5.61 | Streams   | Adapters     | Softcam Sessions Settings Log                |                       |
|            |           | Enable       |                                              |                       |
|            |           | Name *       | j6905S-0                                     |                       |
|            |           | Adapter *    | 0.0 : TurboSight TBS 6905 DVB-S/S2 [00:22:AE | B:90:C1:F0] • Refresh |
|            |           | DVB-S2       | 0                                            |                       |
|            |           | TP*          | 12538 Vertical                               | • 41250               |
|            | Advan     | ced Options  | 0                                            |                       |
|            | Rem       | nove Adapter | 0                                            |                       |
|            |           |              | Save Apply Back                              | Scan                  |
|            |           | Status       | SIGNAL CARRIER FEC SYNC LOCK BER:0           | UNC:0 0Kbit/s         |

8.5 Log in "Adapters" again. If the LNB signal indication pops up in the window, you have successfully completed the configuration. Click it and enter into the operation interface. (See screenshot below.)

| 😣 🖨 🗊 Asti     | ra Control P  | anel - Mozill | a Firefox |          |          |      |        |
|----------------|---------------|---------------|-----------|----------|----------|------|--------|
| Astra Contr    | rol Panel     | × +           |           |          |          |      |        |
| <b>(</b> 192.1 | 168.8.30:8010 | )/#/adapter   |           |          |          |      | ~ C    |
| Astra 5.61     | Streams       | Adapters      | Softcam   | Sessions | Settings | Log  | Search |
|                |               |               |           |          | 6905S-   | 0    |        |
|                |               |               |           |          | BER:0 U  | NC:0 | LOCK   |

TBS6905 Multi Standard Tuner Card User Guide

8.6 Log in "Adapters" to scan TV channels, and then select the programs that you would like to watch. Finally click "Save" as below.

| <ul> <li>International (192.168.8.30)</li> </ul> |                  |                                                 |                                                           |                      |                       |                     |        |                           |        |
|--------------------------------------------------|------------------|-------------------------------------------------|-----------------------------------------------------------|----------------------|-----------------------|---------------------|--------|---------------------------|--------|
|                                                  | 8010/#/adapter/  | /a001                                           |                                                           |                      |                       |                     |        | C Q Search                |        |
| Astra 5.61 Stream                                | ms Adapters      | Softcam Ses                                     | sions Settings L                                          | og                   |                       |                     |        |                           |        |
|                                                  |                  | Enable<br>Name *<br>Adapter *                   | <ul> <li>6905S-0</li> <li>0.0 : TurboSight TBS</li> </ul> | 6905 DVB-S/S2        | 00:22:AB:90:C1:       | F0]                 |        | Refre                     | esh    |
|                                                  | Adv.<br>Re       | DVB-S2<br>TP*<br>anced Options<br>emove Adapter | 12538                                                     | upply E              | Vertical<br>Back      | Scan                | 41250  |                           |        |
|                                                  |                  | Status<br>Signal<br>SNR                         | SIGNAL CARRIER FE<br>69%<br>56%                           | C SYNC LOCK          | BER:0 UNC:0           |                     |        | 118                       | (bit/s |
| CCT<br>PNR:                                      | / 4<br>1<br>HUN/ | TV FTA PNR: 2                                   | IEWS<br>TV FTA                                            | CCTV OPER/<br>PNR: 3 | A<br>TV FTA<br>XIAMEN | BEIJING<br>PNR: 101 | TV FTA | SHANGHAI<br>PNR: 102<br>G | SH     |

8.7 Save all the selected TV programs, you will find them in "Streams". Then please set the output protocol according to your needs. Finally click "Apply" as below.

| 168.8.30:8010 | )/#/stream/a0 | 02                                                                          |                              | C                                                                                                    |
|---------------|---------------|-----------------------------------------------------------------------------|------------------------------|----------------------------------------------------------------------------------------------------|
| Streams       | Adapters      | Softcam Se                                                                  | ssions Settings Log          |                                                                                                    |
|               |               | Enable                                                                      |                              |                                                                                                    |
|               |               | Name *                                                                      | CCTV 4                       |                                                                                                    |
|               |               | Type *                                                                      | Single Program Stream        |                                                                                                    |
|               |               |                                                                             | INPUT LIST                   |                                                                                                    |
|               |               | Input #1                                                                    | dvb://a001#pnr=1             |                                                                                                    |
|               |               |                                                                             | OUTPUT LIST                  |                                                                                                    |
|               |               | Output #1                                                                   | UDP/RTP HTTP NP Fi           | ile                                                                                                    |
|               |               |                                                                             | Enable 🥪                     |                                                                                                    |
|               |               |                                                                             | URL http://192.168.8.30:1245 |                                                                                                    |
|               |               |                                                                             | Remove Output                |                                                                                                    |
|               | Adva          | nced Options                                                                | 0                            |                                                                                                    |
|               | Re            | move Stream                                                                 | 0                            |                                                                                                    |
|               |               |                                                                             | Apply Back                   |                                                                                                    |
|               | Streams       | I68.8.30:8010/#/stream/a0<br>Streams Adapters<br>Adapters<br>Adapters<br>Re | Idea.8.30:8010/#/stream/a002 | Streams       Adapters       Softcam       Sessions       Settings       Log         Enable <ul> <li>Enable</li> <li>CCTV 4.</li> <li>Type *</li> <li>Single Program Stream</li> <li>INPUT LIST</li> <li>Input #1</li> <li>dvb://a001#pnr=1</li> <li>OUTPUT LIST</li> <li>OUTPUT LIST</li> <li>OUTPUT LIST</li> <li>INPUT #1</li> <li>UDP/RTP</li> <li>HTP</li> <li>Finable</li> <li>WRL</li> <li>http://192.168.8.30:1245</li> <li>Remove Output</li> <li>Advanced Options</li> <li>Remove Stream</li> <li>Apply</li> <li>Back</li> </ul> |

TBS6905 Multi Standard Tuner Card User Guide

## FAQ

### Linux:

 How to install the driver
 Closed Driver install steps: http://www.tbsdtv.com/forum/viewtopic.php?f=86&t=9875
 Open Source Detail steps: http://www.tbsdtv.com/forum/viewtopic.php?f=86&t=9960

 Can not compile the driver in CentOS 7 check your kernel version: uname -a

Link the build folder .Go to this folder such as : cd /lib/modules/3.10.0-327.13.1.el7.x86\_64/ ln -sf /usr/src/kernels/3.10.0-327.10.1.el7.x86\_64/ build Then install the driver as normal steps

 How to use tvheadend.
 Check this: <u>http://www.tbsdtv.com/forum/viewtopic.php?f=86&t=9949</u>

4. How to use astra.
Script Guide: <u>http://www.tbsdtv.com/forum/viewtopic.php?f=86&t=9862</u>
Video Guide: <u>http://www.tbsdtv.com/forum/viewtopic.php?f=86&t=9976</u>

5. How to use OSCAM with tvheadend <u>http://www.tbsdtv.com/forum/viewtopic.php?f=86&t=10049</u>

6. How to use mumudvb

http://www.mumudvb.net/doc/mumudvb-1.7.3/QUICKSTART.html http://www.mumudvb.net/doc/mumudvb-1.7.3/README\_CONF.html Windows:

 Windows 7 x64 Code 52 issue
 Please check this guide: <u>http://www.tbsdtv.com/forum/viewtopic.php?f=86&t=9989</u>

2. Does your driver support windows 10?

No problem you can feel free using windows xp,vista/7/8/10

Can't watch the HD channels, only picture or only audio.
 Make sure that you have installed the right video and audio decoder.

 Where I can get the TSReader dll support?
 You can get it on our download page : <u>http://www.tbsdtv.com/download/document/common/tsreader-bdasource\_v1.0.8.7</u>
 -20150604.zip

 Where I can get the StreamReader dll support?
 You can get it on our download page : <u>http://www.tbsdtv.com/download/document/common/streamreader-dll\_v1.0.0.3.zi</u>

 Why can't use it with Windows Server 2008
 Please install this patch for your windows server 2008: <u>http://www.tbsdtv.com/download/document/common/win2008\_bda.zip</u>

5. The card don't been detected by motherboard.

Please refer to attached pics to change some pcie setting on BIOS and update the BIOS to the latest version. make sure set the PCI-E link speed to Gen1 like this ,as most users after set the BIOS it can detect our card so you can have a try.

6. How to set dvbdream support 8 diseqc?

Open "Options" item then select "Diseqc", Diseqc Switch Type "None". After add one satellite,open "Properties", can set diseqc port by "Uncommitted" from 0 to 15

7. What kind of antenna to use(DVBT/DVBT2 Card)?

Our all dvbt/t2 card just support the parasitic antenna. If you use the active antenna, you need supply power to antenna.

8. Whether support CI+?

Our all CI card just support the CI, do no support CI+.